## **Pre-Requisite:**

- a. Install the latest Citrix Receiver on your computer.
- b. Western Health vendor account has been created and account details provided.

## Steps to Remote Access:

| 1. | Navigate to<br>https://outcitrix.wh.org.au                                                              |                                                                                                    |
|----|----------------------------------------------------------------------------------------------------|----------------------------------------------------------------------------------------------------|
| 2. | Enter the vendor company email<br>address. In the password field, enter<br>the password provided by WH. | Western Health     Sign In     Sign In     Username   This is your Hospital email   Password     Password     Remember me     Sign In     Need help signing in?                                                                                                    |
| 3. | Complete Multi-Factor Authentication setup.                                                             |                                                                                                    |
| 4. | On registering to Okta and completing MFA setup, system will prompt you to setup a new password.        |                                                                                                    |
| 5. | Select Virtual App and Desktop Access                                                                   | Concernence of the following:     Concernence of the following:     C |
| 6. | Click on detect Citrix workspace App                                                                    | citrix Workspace Welcome to Citrix Workspace app<br>Usé Citrix Workspace app to access your applications and desktops.<br>Detect Citrix Workspace app                                                                                                    |

| 7. Clicked on Already Installed           | Citrix Workspace     |
|-------------------------------------------|----------------------|
| 8. Click on Apps icon                     | OO<br>OO<br>APPS     |
| 9. Click on Follow Me Desktop             | Follow Me Destroy    |
| <b>10. Click</b> open file                | A <sup>N</sup> Sã S≅ |
| 11. Follow me desktop should load up now. |                      |